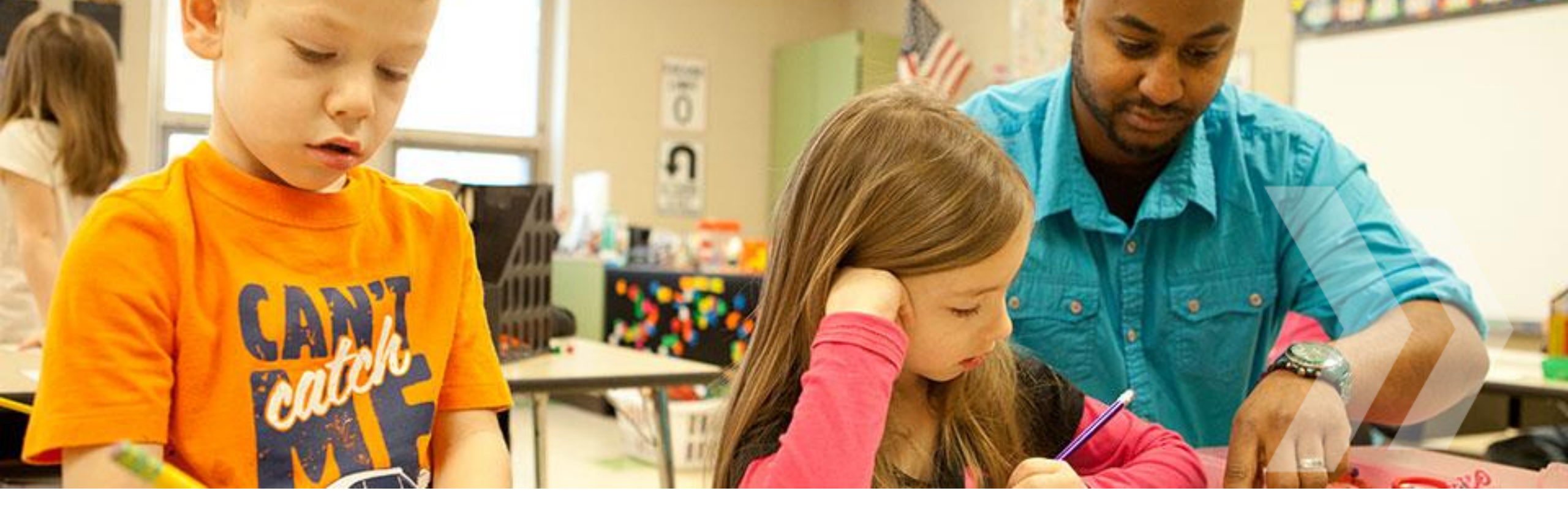

Battelle for Kids

### **Roster Verification**

# Teacher Guide 2016

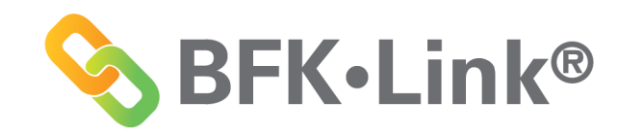

# **Roster Verification Overview**

This guide provides an overview of the roster verification process for teachers by showing selected screen shots of the online tool.

It is not meant to be a full training but rather a "snapshot" of some of the key features of the tool from the teacher perspective.

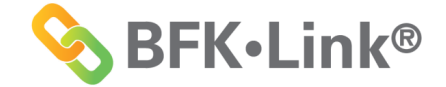

# **The Purpose of Roster Verification**

Roster verification was developed to give teachers an opportunity to correct the data in order to build trust and transparency.

You become involved in a process to ensure the record of instruction is *official* and *right*, not *official* and *wrong*.

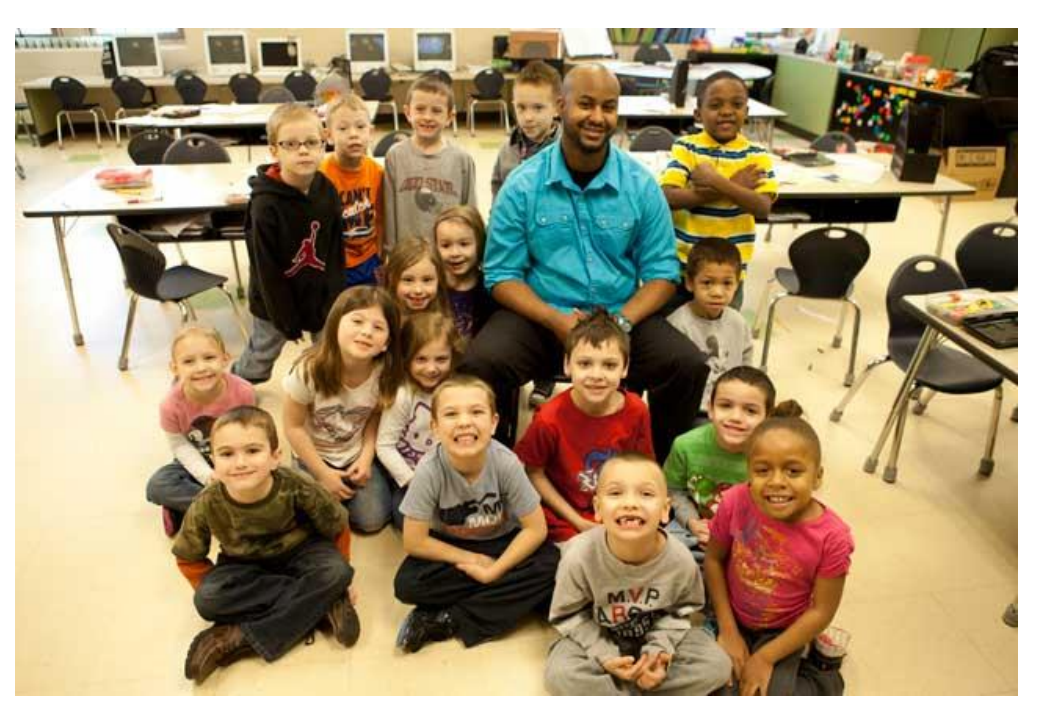

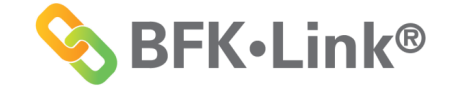

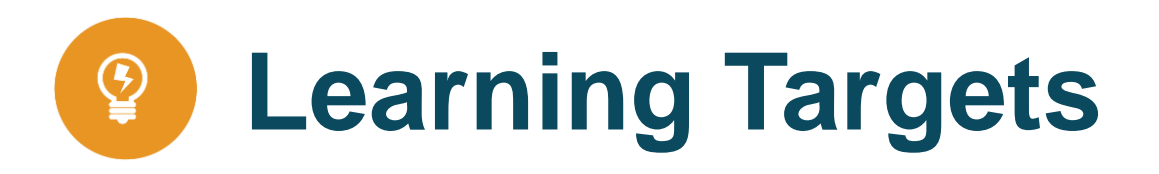

- Become familiar with the Link dashboard for teachers.
- ✓ Learn how to verify your list of class rosters, including:
  - Reviewing the roster for accuracy
  - Reviewing the period of instruction for accuracy
  - Indicating the percentage of instruction
- Know how to resolve any outstanding alerts.

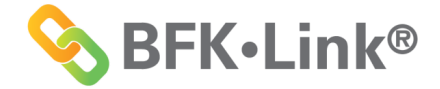

## Getting Started Your Link Dashboard

- The first thing we will look at is the Link Dashboard. It includes:
  - A list of classes you teach
  - Important dates
  - Support Team information
- Use the Link Dashboard to manage your classes. This is what you will see when you log in to the system.
- The following page is a screen shot of a sample dashboard.

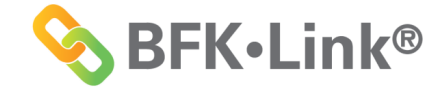

## Getting Started Your Link Dashboard

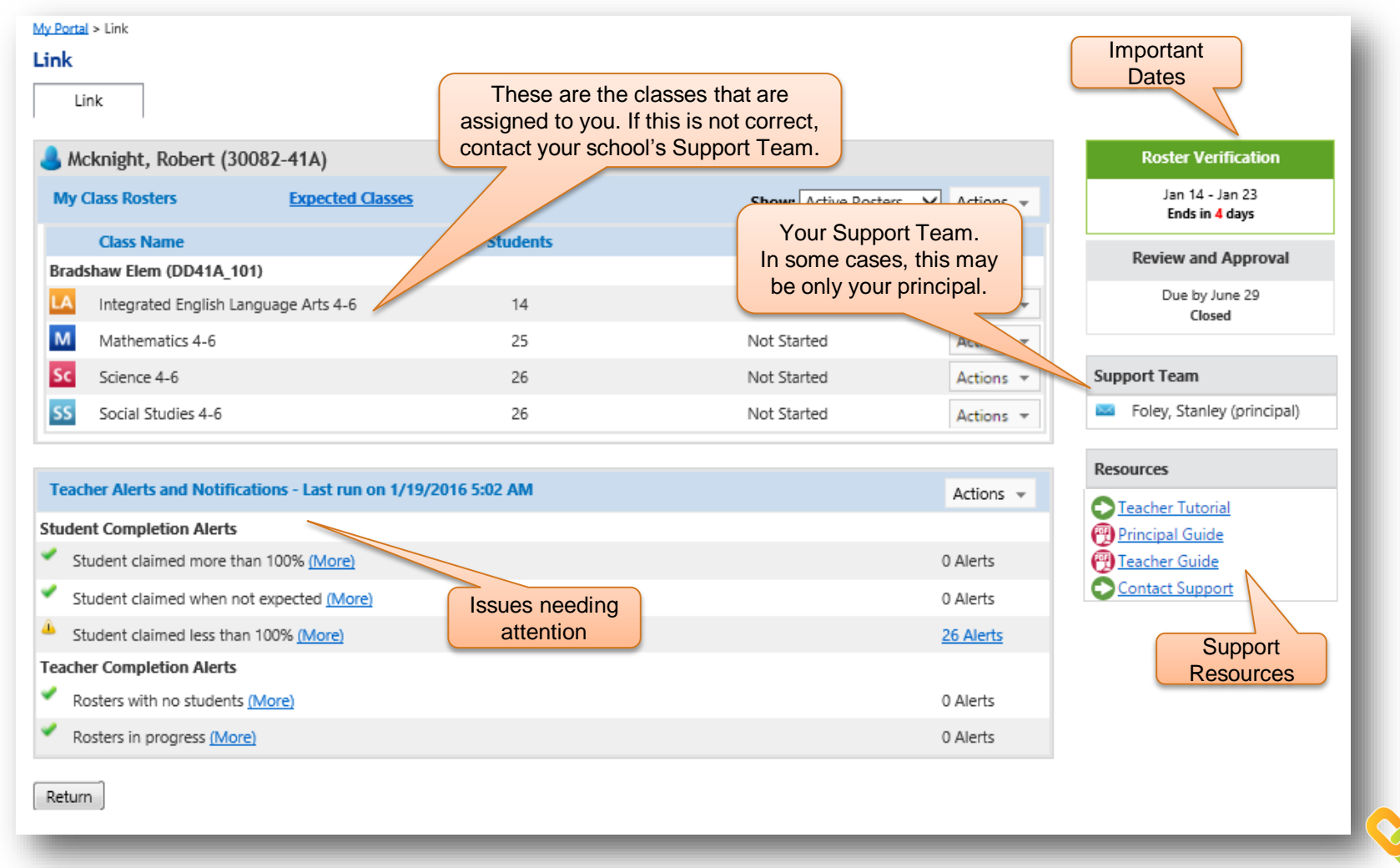

© 2016, Battelle for Kids. All Rights Reserved.

**BFK**•Link<sup>®</sup>

## **Getting Started**

## Your Support Team, Deadlines, and Resources

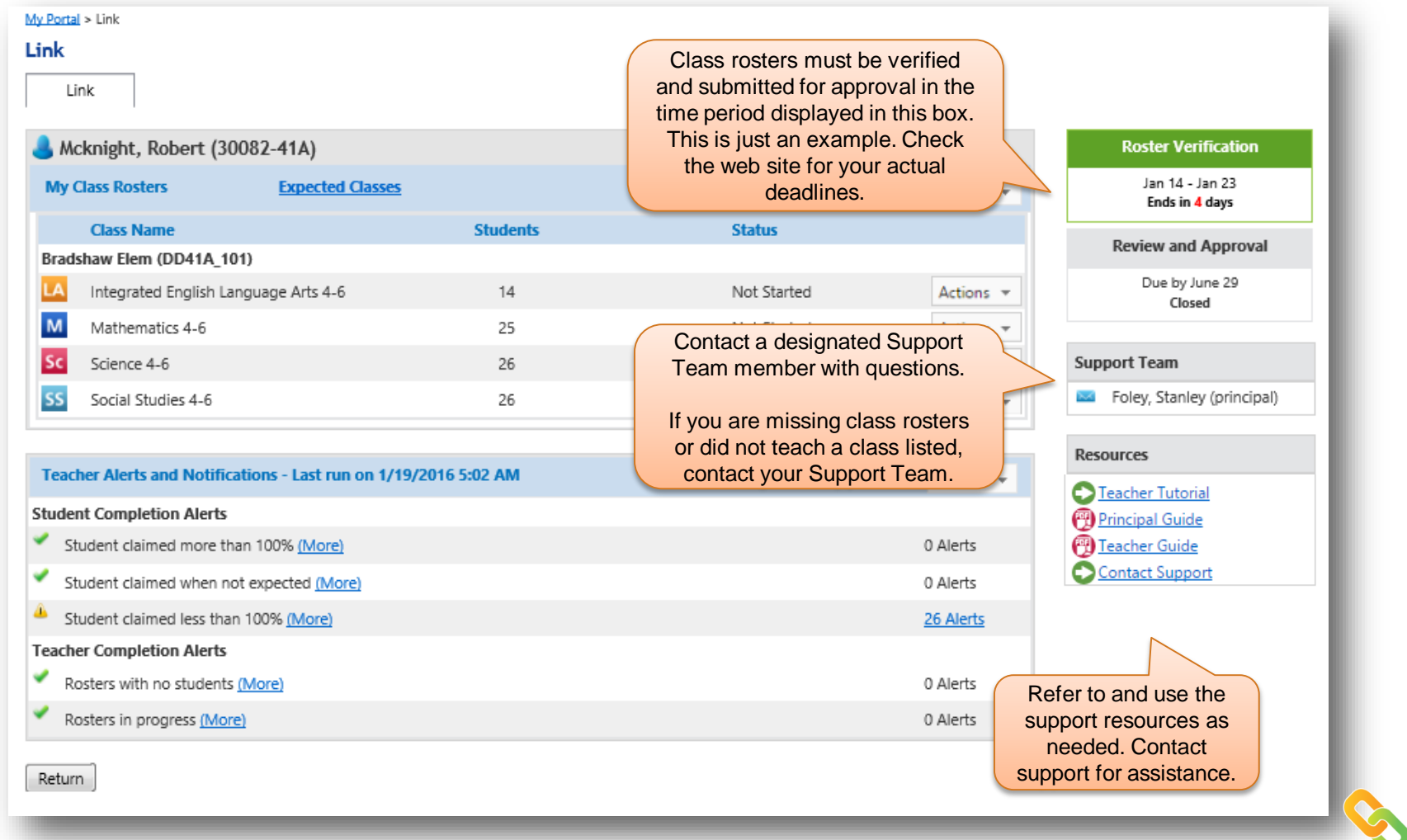

© 2016, Battelle for Kids. All Rights Reserved.

**BFK**•Link<sup>®</sup>

## Getting Started Review "Expected Classes"

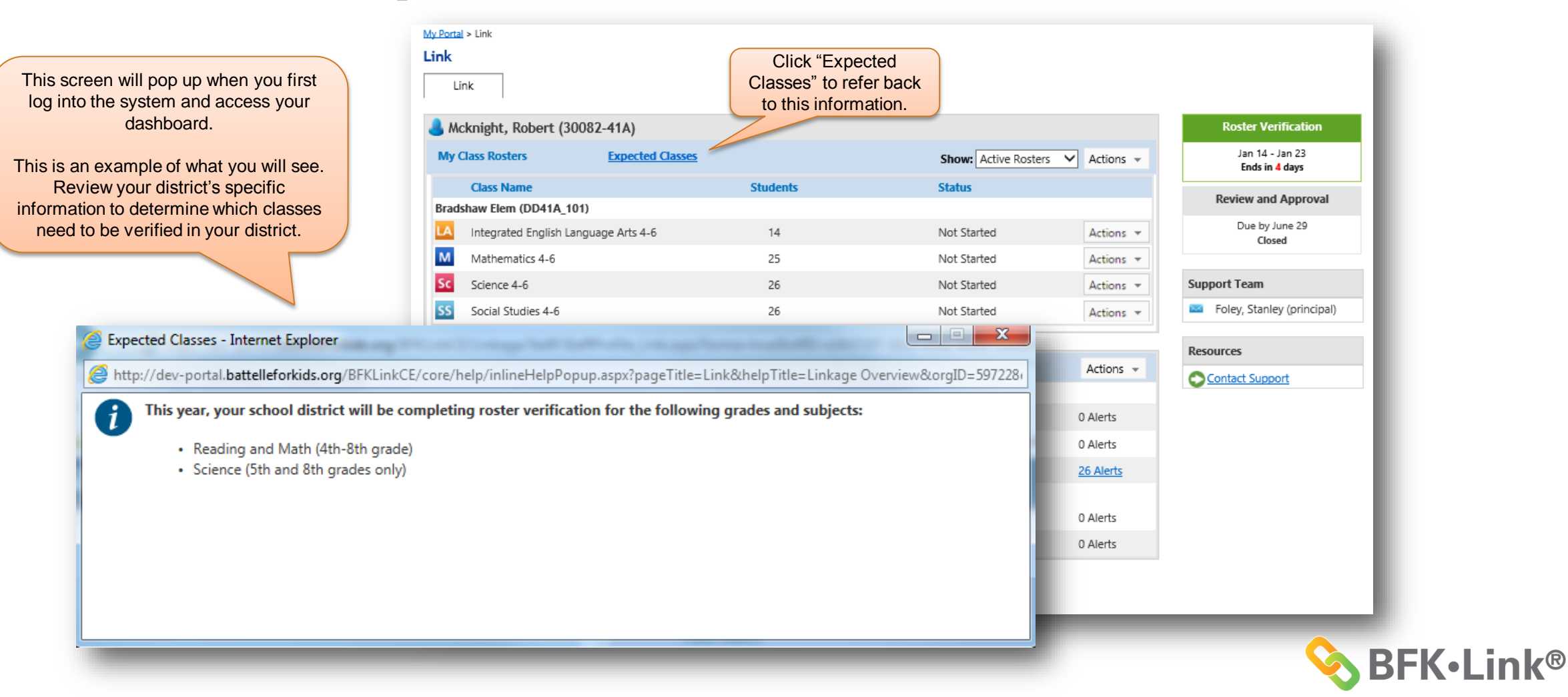

© 2016, Battelle for Kids. All Rights Reserved.

## Getting Started Review the Listed Classes

| <u>y Portal</u> > Link                              |                     |               |                          |             |                                       |
|-----------------------------------------------------|---------------------|---------------|--------------------------|-------------|---------------------------------------|
| ink                                                 |                     |               |                          |             |                                       |
| Link                                                |                     |               |                          |             |                                       |
| Acknight Robert (30)                                | 182-4141            |               |                          |             | Roster Verification                   |
| My Clars Posters                                    | Expected Observe    |               |                          |             | Jan 14 - Jan 23                       |
| My Class Rosters                                    | Expected classes    |               | Click "Actions" and ters | ✓ Actions ▼ | Ends in <mark>4</mark> days           |
| Class Name                                          |                     | Students      | a class roster           |             | Review and Approval                   |
| Bradshaw Elem (DD41A_101                            | )                   |               |                          |             | Due by June 29                        |
| LA Integrated English Lan                           | guage Arts 4-6      | 14            | Not Started              | Actions 👻   | Closed                                |
| Mathematics 4-6                                     |                     | 25            | Not Started              | Actions 👻   |                                       |
| Sc Science 4-6                                      |                     | 26            | Not Started              | Actions 👻   | Support Team                          |
| SS Social Studies 4-6                               |                     | 26            | Not Started              | Actions 👻   | Foley, Stanley (principal)            |
|                                                     |                     |               |                          |             |                                       |
| Teacher Alerts and Notific                          | Review your clas    | ss list. If a |                          | Actions 👻   | Resources                             |
| Student Completion Alerts                           | listed that you die | dn't teach.   |                          |             | Teacher Tutorial      Principal Guide |
| <ul> <li>Student claimed more th</li> </ul>         | contact your Supp   | ort Team to   |                          | 0 Alerts    | Teacher Guide                         |
| Student claimed when no add or delete classes.      |                     |               |                          | 0 Alerts    | Contact Support                       |
| Student claimed less than 100% (More)     26        |                     |               |                          |             |                                       |
| Teacher Completion Alerts                           |                     |               |                          |             |                                       |
| <ul> <li>Rosters with no students (More)</li> </ul> |                     |               |                          | 0 Alerts    |                                       |
| Rosters in progress (More)                          |                     |               |                          | 0 Alerts    |                                       |

© 2016, Battelle for Kids. All Rights Reserved.

**BFK**•Link<sup>®</sup>

# **A Simple Process**

You verify these three statements:

- "I taught these students"
- "During these months"
- "For this percent of instruction"

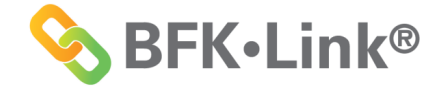

# **Roster Verification**

When you click "begin" for one of your classes, you will be taken to the class roster screen where you will perform the actual roster verification process.

There are three simple steps to verifying your roster:

- 1. Review the list of students to make sure the right students are listed for your class.
- 2. Review the instructional period for each student (months that you were responsible for instruction).
- 3. Indicate the appropriate percent of instruction for each student.

The next page is a screen shot of a sample class roster.

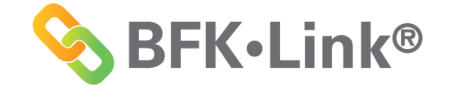

# The Roster Verification Process 1. Review Your List of Students for Accuracy

#### Make necessary corrections to the "I taught these students" field.

Verify that this is an accurate list of students for whom you provided instruction.

| My Portal > Link > (   | Class Roster                 |                                      |                   |                          |          | Help                  |    |
|------------------------|------------------------------|--------------------------------------|-------------------|--------------------------|----------|-----------------------|----|
| Class Roster           |                              |                                      |                   |                          |          |                       |    |
| 🔼 Integrate            | ed English Language Arts 4-6 |                                      | Status: Not Start | ted                      |          | Actions 👻             |    |
| Staff:                 | Mcknight, Robert             |                                      | Subject Area:     | Language Arts            |          |                       |    |
| School:                | Bradshaw Elem (DD41A_101)    |                                      | Click "A          | dd Students" to search   | for      | View More Information |    |
|                        | 1 taught these student       | Add Students<br>Remove Students<br>S | Click "Re         | missing students.        | nove     | <b>③</b><br>for       |    |
| Students (14)          |                              | Grade                                | multiple stu      | idents who did not rece  | eive any | f instruction         |    |
|                        | Set Val                      | ues for All Students >>>             | Au inst           | ruction during the year. |          |                       |    |
| S Anderson, Su         | usan (300670-41A)            | 6                                    | Aug/Sep           | May/Jun                  |          |                       |    |
| Barlow, France         | <u>cis (300278-41A)</u>      | 6                                    | Aug/Sep           | May/Jun                  |          |                       |    |
| 🛞 <u>Hawkins, Dar</u>  | na (300946-41A)              | 6                                    | Aug/Sep           | May/Jun                  |          |                       |    |
| 🛞 <u>Hull, Pauline</u> | (300240-41A)                 | 6                                    | Aug/Sep           | May/Jun                  | _        |                       |    |
| 🛞 Love, Albert         | (300259-41A)                 | 6                                    | Aug/Sep           | May/Jun                  |          |                       |    |
| 🛞 <u>Pate, Benjam</u>  | in (300814-41A)              | 6                                    | Aug/Sep           | May/Jun                  |          |                       |    |
| 8 Powell, Robe         | rt (300574-41A)              | 6                                    | Aug/Sep           | May/Jun                  |          |                       |    |
| 8 Rowland, Les         | ster (300988-41A)            | (1) (1) L = 5                        | Aug/Sep           | May/Jun                  |          | Click "Save" if y     | o  |
| Salinas,               | Click on the                 | dopt who                             | Aug/Sep           | May/Jun                  |          | need to leave th      | ne |
| Santiago, Kri          | stin (30 did not rec         | eive any                             | Aug/Sep           | May/Jun                  |          | page and comple       | et |
| Sharp, Gerald          | (300438-41A) instruction of  | luring the                           | Aug/Sep           | May/Jun                  |          | vernicationTate       | 1. |
| Stark, Pauline         | e (301084-41A) year. They wi | Il appear in                         | Aug/Sep           | May/Jun                  |          |                       |    |
| 🛞 <u>Velez, Darrer</u> | the deleted s                | tudents list                         | Aug/Sep           | May/Jun                  |          |                       |    |
| 🛞 Workman, Da          | ana (300668-41A at the botto | om of the                            | Aug/Sep           | May/Jun                  |          |                       |    |
|                        | page                         | е.                                   |                   |                          | Save     | ve & Submit Cancel    |    |

## The Roster Verification Process 2. Review the Period of Instruction for Accuracy

Make necessary corrections to the "during these months" fields.

| My Portal > Link > Class Roster                |                                           |                                              | Click "Enter                                       | by months" Help               |  |
|------------------------------------------------|-------------------------------------------|----------------------------------------------|----------------------------------------------------|-------------------------------|--|
| Integrated English Lang                        | uage Arts 4-6                             | month disp                                   | month display to enter                             |                               |  |
| Staff: Mcknight, Robe<br>School: Bradshaw Elem | Verify that this period<br>of consecutive | Subject Area: Lang<br>Class Schedule: Full \ | vage A<br>non-consecu<br>/ear (Aug/sep - May/2011) | struction for<br>tive months. |  |
| l taugh<br>Students (14)                       | for each student.                         | during the                                   | Enter by months<br>ese months<br>To                | 3<br>for<br>% of instruction  |  |
|                                                | Set Values for All Students >>>           | Aug/Sep 🗸                                    | May/Jun 🗸                                          | ✓                             |  |
| S Anderson, Susan (300670-41A)                 | 6                                         | A sep                                        | May/Jun                                            |                               |  |
| Barlow, Francis (300278-41A)                   |                                           | Aug/Sep                                      | May/Jun                                            |                               |  |
| 8 Hawkins, Dana (300946-41A)                   | Select a value in the green               | Aug/Sep                                      | May/Jun                                            |                               |  |
| 8 Hull, Pauline (300240-41A)                   | row dropdown to set a value               | Aug/Sep                                      | May/Jun                                            |                               |  |
| S Love, Albert (300259-41A)                    | for all students.                         | Aug/Sep                                      | Aug/Sep                                            |                               |  |
| S Pate, Benjamin (300814-41A)                  | 6                                         | Aug/Sep                                      | Oct                                                |                               |  |
| 8 Powell, Robert (300574-41A)                  | 6                                         | Aug/Sep                                      | Dec                                                |                               |  |
| 8 Rowland, Lester (300988-41A)                 | 6                                         | Aug/Sep                                      | Jan<br>Feb                                         |                               |  |
| Salinas, Chris (301563-41A)                    | 6                                         | Aug/Sep                                      | Mar                                                |                               |  |
| Santiago, Kristin (301231-41A)                 | 6                                         | Aug/Sep                                      | May/Jun                                            |                               |  |
| Sharp, Gerald (300438-41A)                     | 6                                         | Aug/Sep                                      | May/Jun                                            | student values as             |  |
| Stark, Pauline (301084-41A)                    | 6                                         | Aug/Sep                                      | May/Jun                                            | necessary.                    |  |
| 8 Velez, Darren (300581-41A)                   |                                           |                                              | May/Jun                                            |                               |  |
| S Workman, Dana (300668-41A)                   | Click "Save" if you<br>page and complete  | need to leave the<br>everification later.    | May/Jun                                            | Save Save & Submit Cancel     |  |

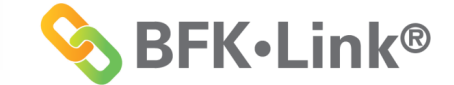

# The Roster Verification Process 3. Review the Percent of Assigned Instruction

Make necessary corrections to the "% of instruction" field.

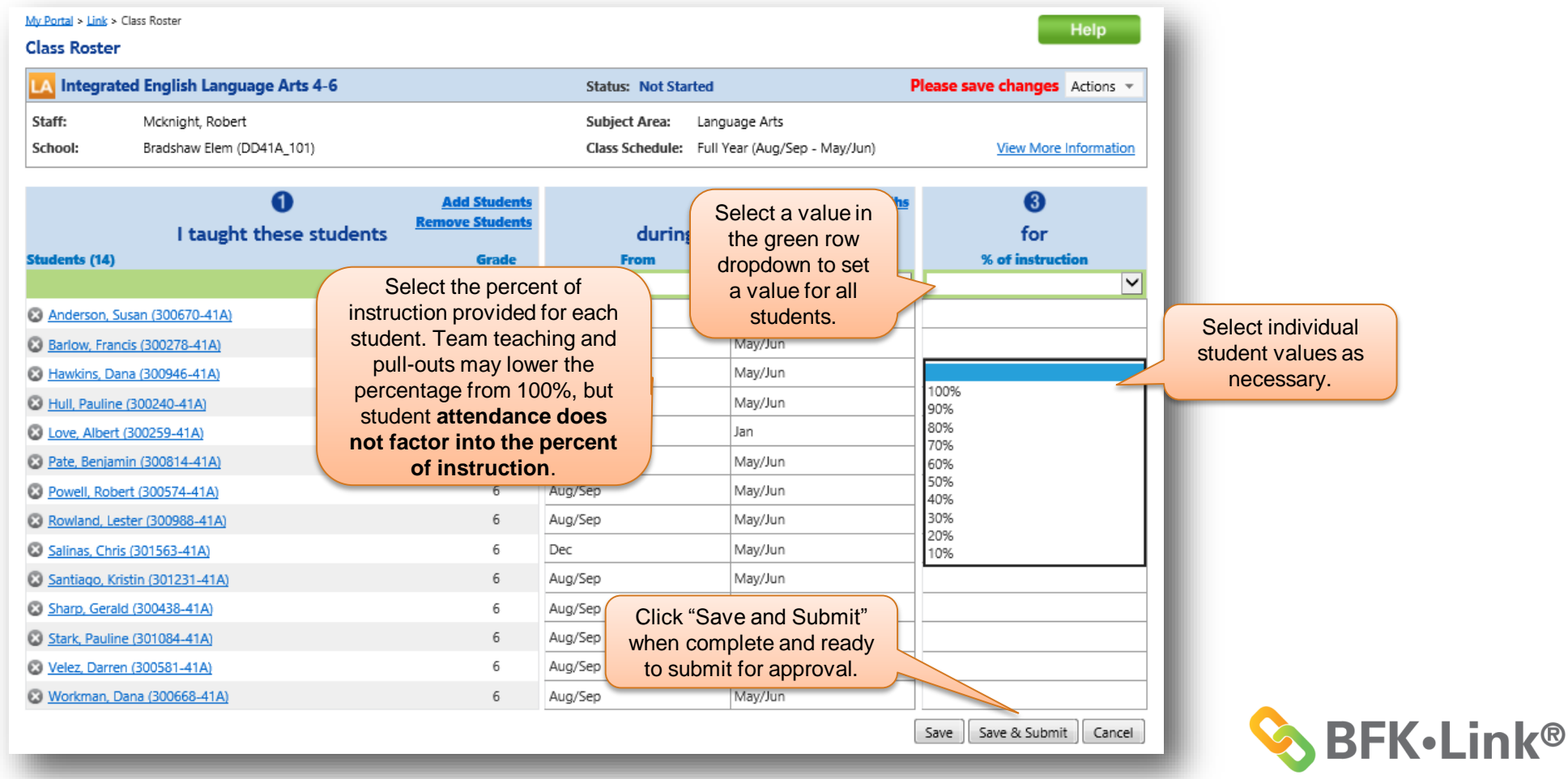

## The Roster Verification Process Submit All Rosters and Resolve Alerts

#### Review submitted rosters and alerts.

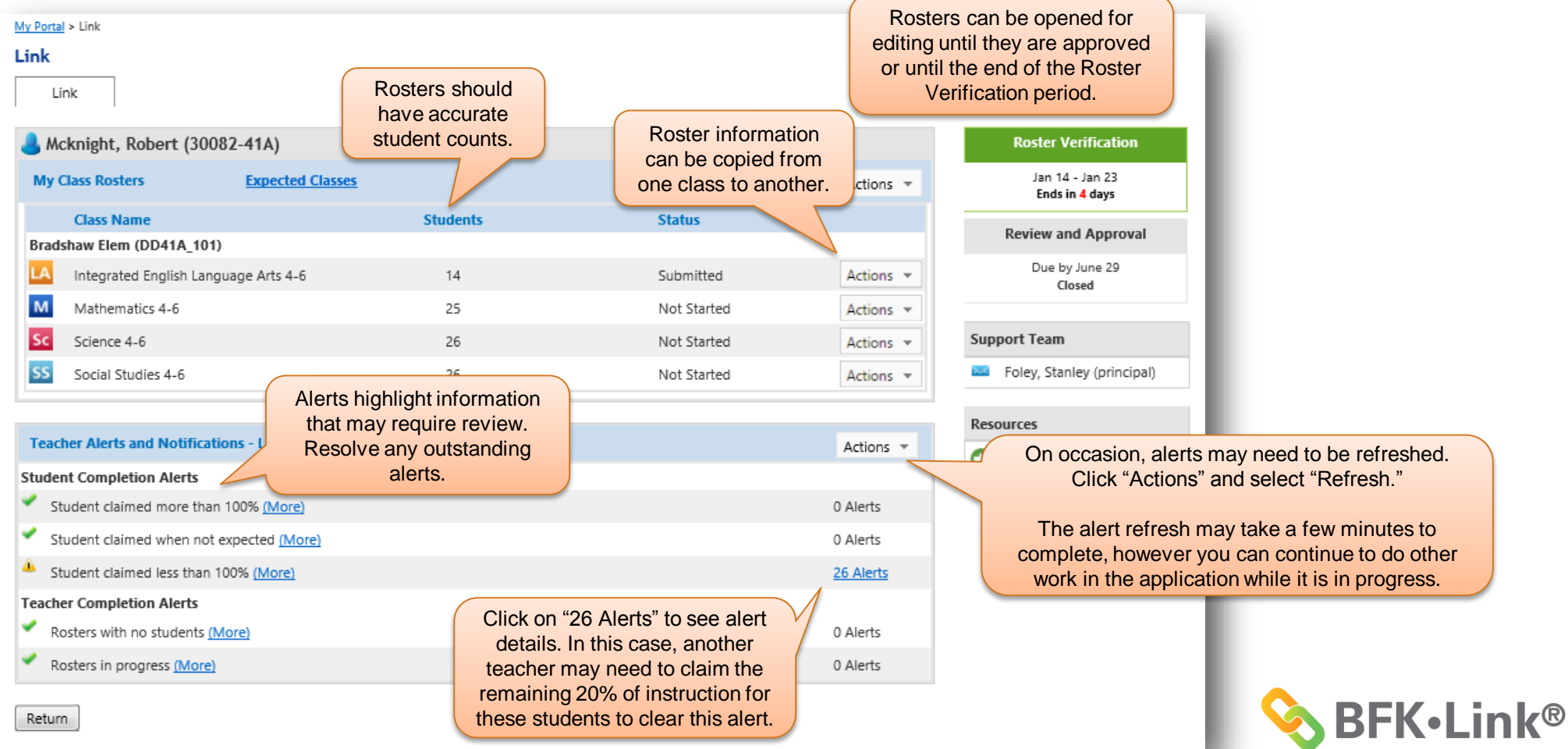

## The Roster Verification Process Get Support; Print Rosters

#### Print submitted rosters (optional).

| <u>My Portal</u> > Link<br>Link<br>Link       |                              |                       | For<br>butto<br>th         | support, click th<br>on or review ma<br>ne Resources se | e "Help"<br>terials in<br>ction.               |
|-----------------------------------------------|------------------------------|-----------------------|----------------------------|---------------------------------------------------------|------------------------------------------------|
| 💄 Mcknight, Robert (30                        | 082-41A)                     |                       |                            |                                                         | Roster Verification                            |
| My Class Rosters                              | Expected Classes             |                       | Show: Active Ro            | osters 🗸 Actions 🗸                                      | Jan 14 - Jan 23<br>Ends in <mark>4</mark> days |
| Class Name                                    |                              | Students              | Status                     |                                                         | Review and Approval                            |
| Bradshaw Elem (DD41A_10                       | 1)                           |                       |                            |                                                         |                                                |
| LA Integrated English Lar                     | nguage Arts 4-6              | <sup>14</sup> Print a | nd save submitted roste    | Actions •                                               | Due by June 29<br>Closed                       |
| Mathematics 4-6                               |                              | <sup>25</sup> for you | r records. Click "Action   | Actions 🔻                                               |                                                |
| Sc Science 4-6                                |                              | 26 then "P            | rint" or "Print All Roster | S." Actions 👻                                           | Support Team                                   |
| SS Social Studies 4-6                         |                              | <sup>26</sup> You ca  | an also print rosters afte | er Actions 👻                                            | Foley, Stanley (principal)                     |
|                                               |                              | they                  | have been approved.        |                                                         | Resources                                      |
| Teacher Alerts and Notifica                   | tions - Last run on 1/19/201 | 6 5:02 AM             |                            | Actions 🔻                                               | Teacher Tutorial                               |
| Student Completion Alerts                     |                              |                       |                            |                                                         | Principal Guide                                |
| <ul> <li>Student claimed more that</li> </ul> | an 100% <u>(More)</u>        |                       |                            | 0 Alerts                                                | Teacher Guide                                  |
| <ul> <li>Student claimed when no</li> </ul>   | t expected (More)            |                       |                            | 0 Alerts                                                | Contact Support                                |
| Student claimed less than                     | 100% (More)                  |                       |                            | 26 Alerts                                               |                                                |
| Teacher Completion Alerts                     |                              |                       |                            |                                                         | Contact support to submi                       |
| <ul> <li>Rosters with no students</li> </ul>  | (More)                       |                       |                            | 0 Alerts                                                | a support request.                             |
| <ul> <li>Rosters in progress (More</li> </ul> | Ð                            |                       |                            | 0 Alerts                                                |                                                |
| Return                                        |                              |                       |                            |                                                         |                                                |

**BFK**•Link®

## The Roster Verification Process Completing the Process

- Roster verification is complete when all class rosters have been verified and submitted and any outstanding alerts have been resolved.
- Rosters are automatically submitted to your principal for approval.

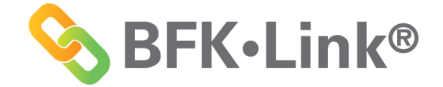

# **Contact Support**

Contact support from the login page or "Resources" on your dashboard.

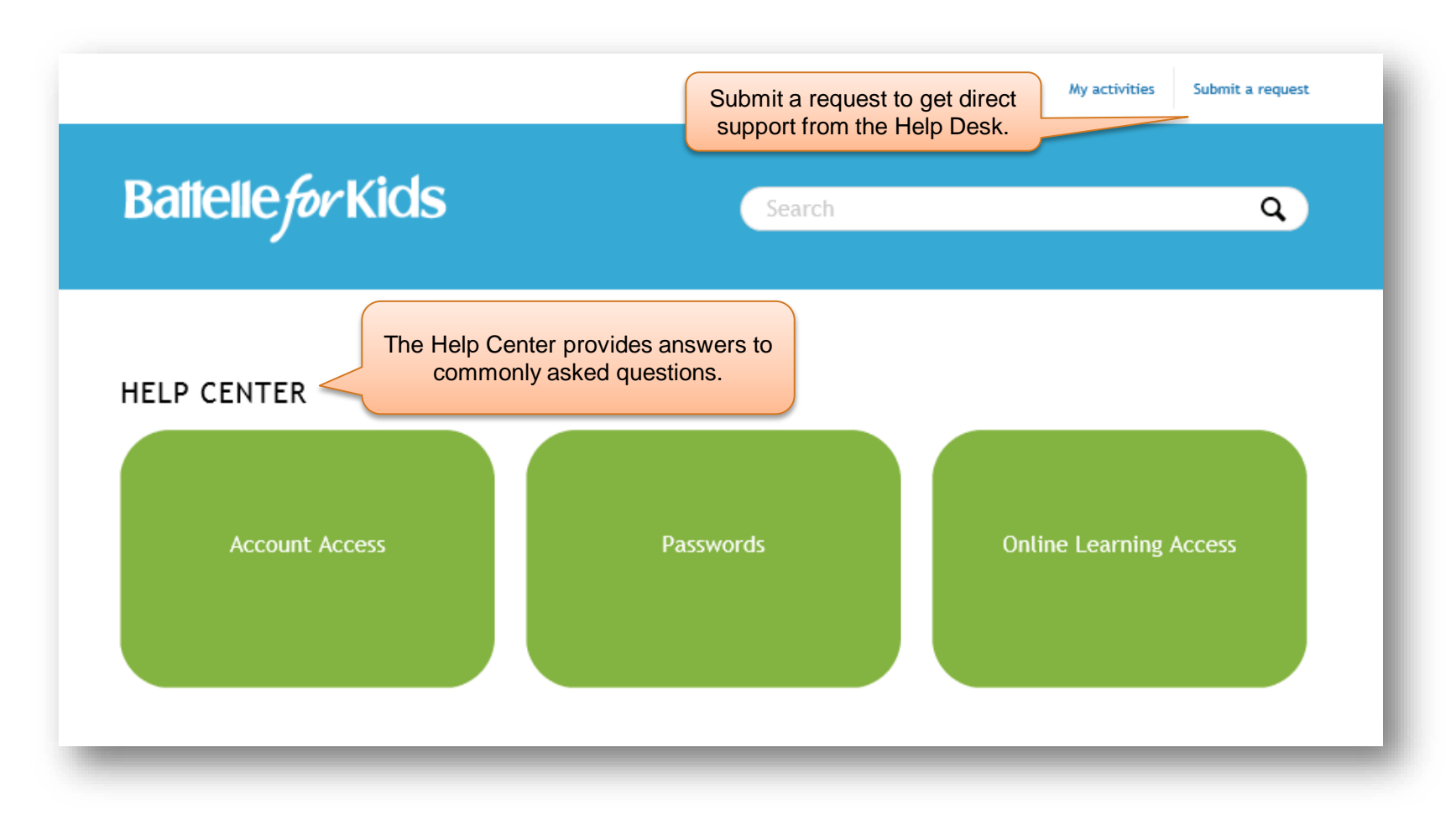

© 2016, Battelle for Kids. All Rights Reserved.

## Thank you!

### BattelleForKids.org

- Facebook.com/Battelleforkidsorg
- Twitter.com/Battelleforkids
- YouTube.com/Battelleforkids

## **MOVING EDUCATION FORWARD**